## Nacht effect

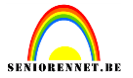

Open een afbeelding(materialen)

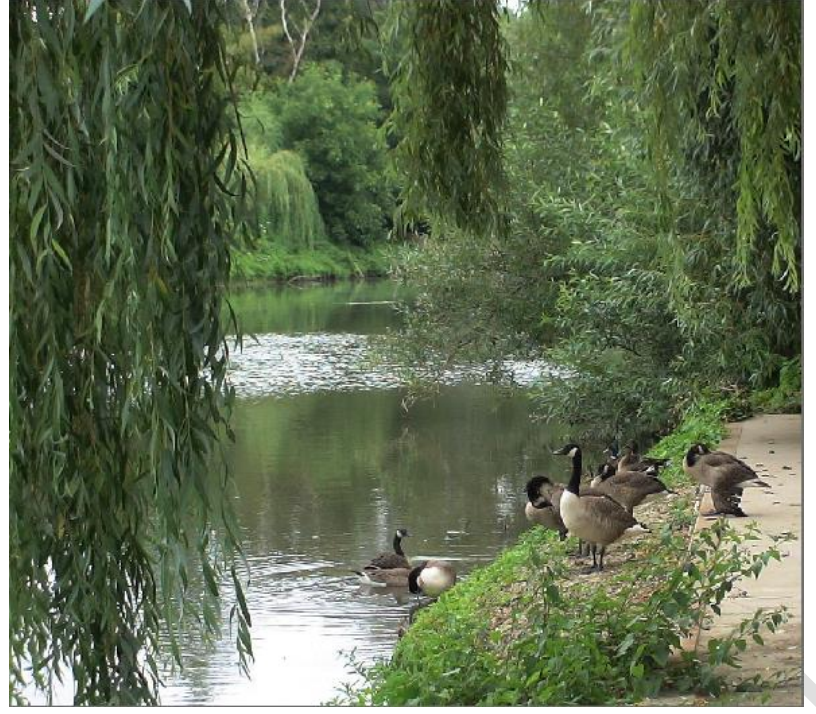

Dupliceer(ctrl+J) deze laag.

Maak nu een nieuwe laag aan en trek een verloop van links boven naar rechts onder. Lineair verloop met de kleuren zwart links, donker bruin in het midden en licht bruin rechts.

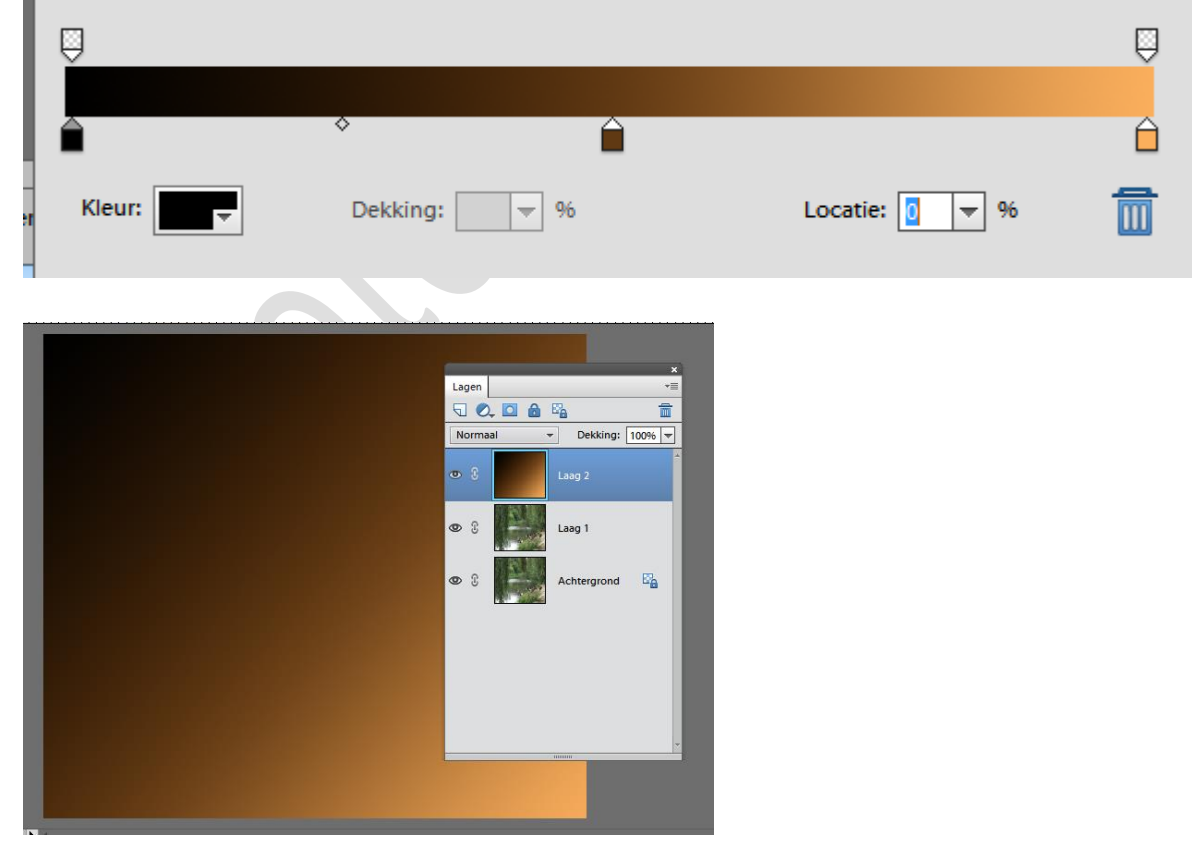

Ga naar de filter....Artistiek...Fresco en neem volgende instellingen:

## Nacht effect

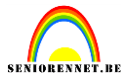

| Annuere          | II |
|------------------|----|
| Fresco           | ~  |
| Groott <u>e</u>  | 2  |
|                  |    |
| Details penseel  | 8  |
| Structuur        |    |
| <u>s</u> udctudi | 1  |

Zet de laagmodus op lineair doordrukken en de laagdekking op 75% en we bekomen het volgende:

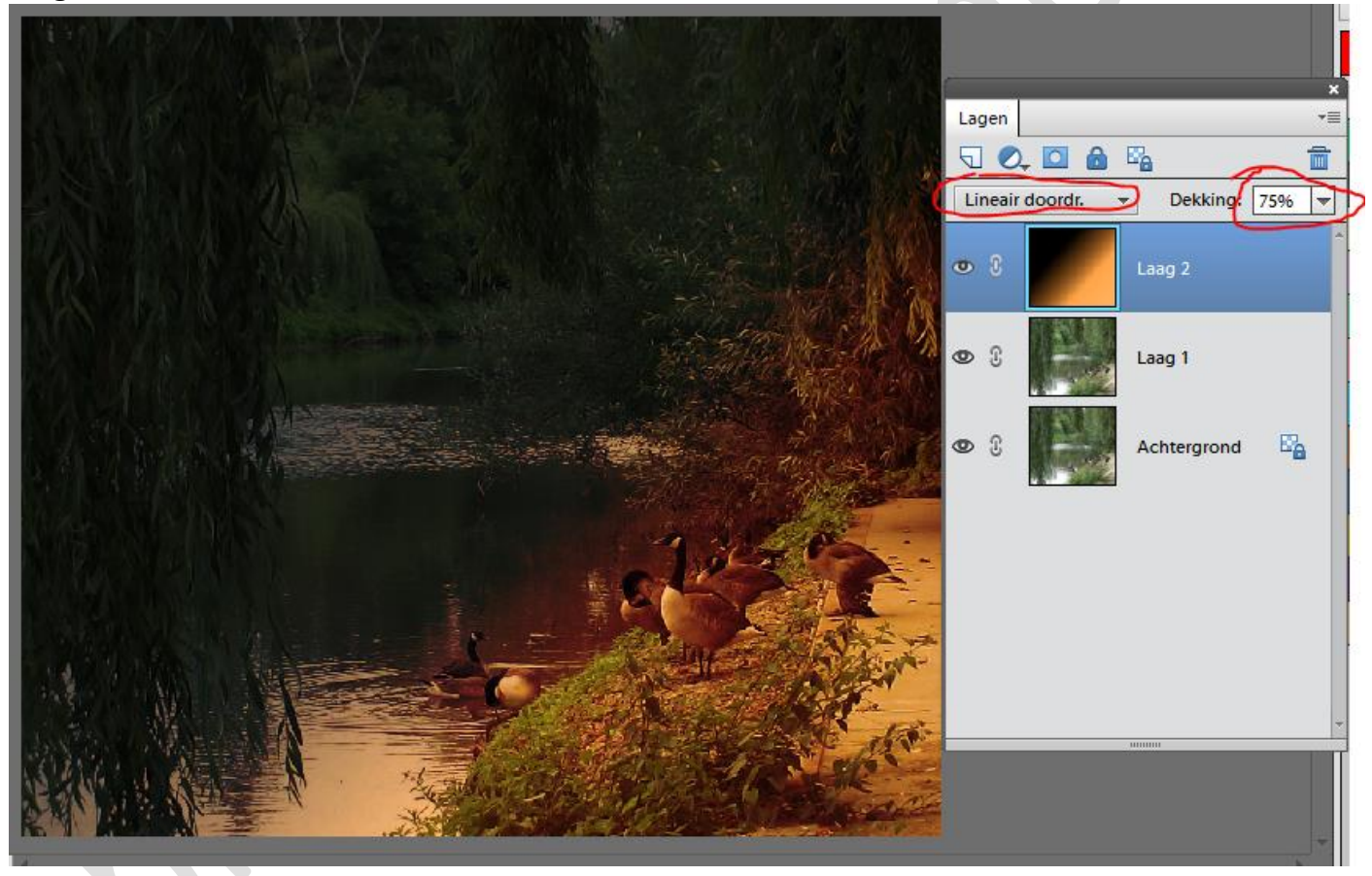

We dupliceren nogmaals de originele laag en slepen deze bovenaan.

# Nacht effect

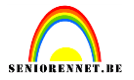

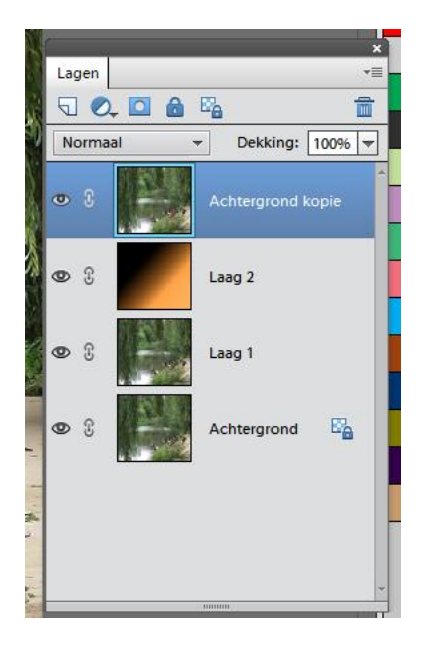

Ga naar de filter...vervagen....radiaal vaag met volgende instellingen:

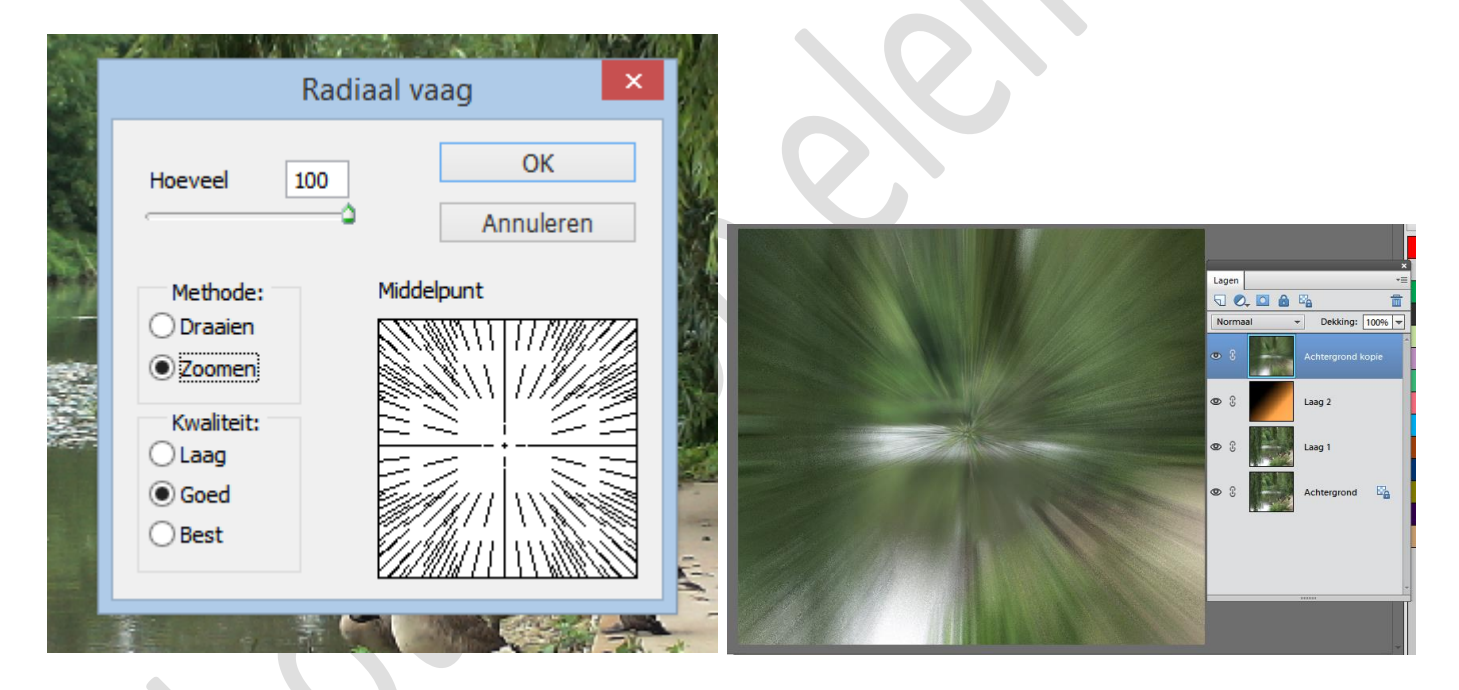

Klik ctrl+L en zo kom je in het menu om de niveaus aan te passen. Neem volgende instellingen.

## Nacht effect

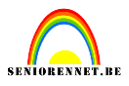

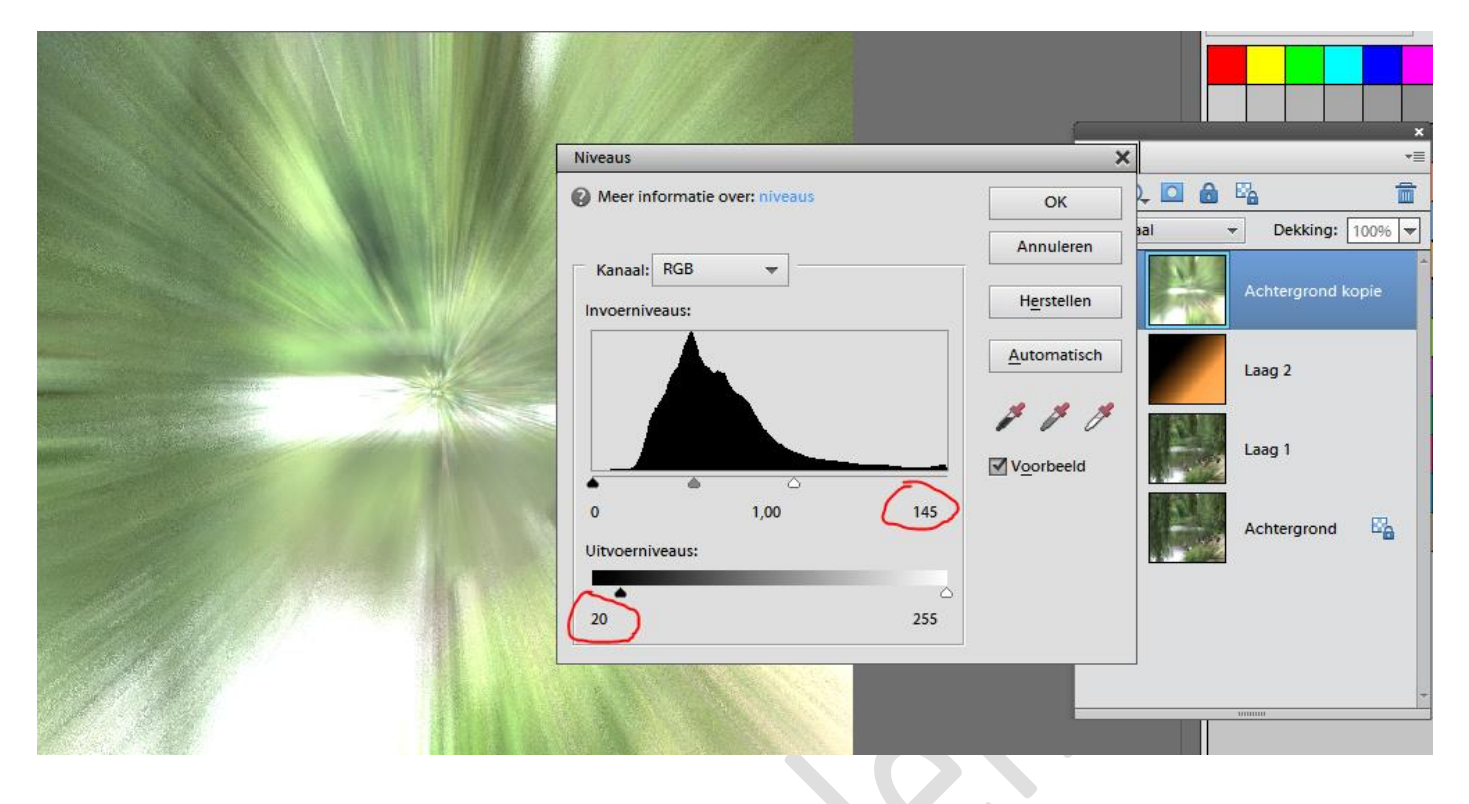

Zet de laagmodus op kleur doordrukken en we krijgen ons eind resultaat.

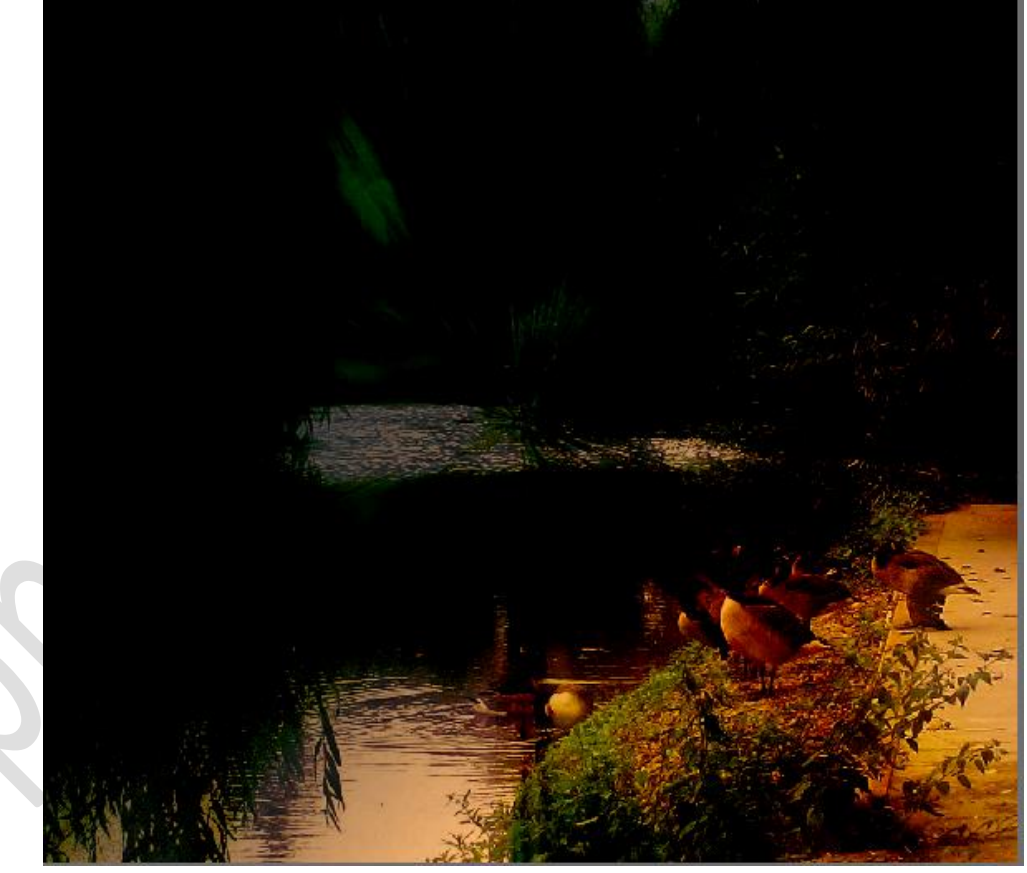

Naam niet vergeten en kijk ook even de afbeeldingsgrootte na(we zitten boven de 800px als langste kant) Dus even aanpassen voor we het naar de mailgroep zenden.